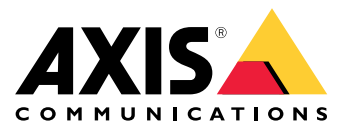

Serie AXIS T85 PoE+ Network Switch AXIS T8504-R Industrial PoE Switch AXIS T8508 PoE+ Network Switch AXIS T8516 PoE+ Network Switch AXIS T8524 PoE+ Network Switch

# Índice

| Acerca de este documento<br>Presentación esquemática de la solución<br>Guía de productos<br>Primeros pasos<br>Acceder al producto desde un navegador<br>Conozca la página web de su producto<br>Conozca la avuda integrada de su producto                         | 3<br>4<br>5<br>8<br>8<br>9 |
|----------------------------------------------------------------------------------------------------|----------------------------|
| Acceder a los dispositivos en la red de su producto                                                                                                    | 10                         |
| _ Vista de topología                                                                                                    | 10                         |
| Ejemplos de configuración                                                                                                    | 11                         |
| Configurar VLAN de acceso<br>Crear enlaces redundantes entre switches para redundancia de red<br>Reserve una dirección IP basada en la dirección MAC<br>Configurar una programación PoE<br>Comprohar el estado de la conexión mediante la comprohación automática | 11<br>11<br>13<br>14       |
| de PoE                                                                                                    | 14                         |
| Cómo conectar una cámara de 60 W (AXIS T8504-R)                                                                                                    | 15                         |
| Cómo utilizar el puerto de la consola (AXIS T8504-R)                                                                                                    | 15                         |
| Mantenimiento del sistema                                                                                                    | 17<br>17                   |
| Establecer una programación de reinicio<br>Restaurar el producto a los valores predeterminados de fábrica<br>Actualizar el software del dispositivo                                                                                                    | 18<br>19<br>19             |
| Volver a la imagen de software alternativa                                                                                                    | 19                         |
| Especificaciones                                                                                                    | 20                         |
| Botones                                                                                                    | 20<br>20                   |

### Acerca de este documento

### Acerca de este documento

#### Nota

El producto está diseñado para su uso por administradores de red responsables del funcionamiento y el mantenimiento del equipo de red. Se dan por supuestos conocimientos básicos sobre funcionamiento de las funciones generales del switch, la seguridad, el Protocolo de Internet (IP) y el Protocolo de gestión de red simple (SNMP).

Este manual de usuario le proporciona información sobre cómo:

- acceder al producto
- acceder a los dispositivos IP conectados en la vista de topología del producto
- configurar ejemplos de configuración seleccionados
- realizar mantenimiento en el producto

Las características del producto y sus ajustes se tratan con más detalle en la ayuda integrada sensible al contexto. Para obtener más información, vea *Conozca la ayuda integrada de su producto en la página 9*.

# Presentación esquemática de la solución

# Presentación esquemática de la solución

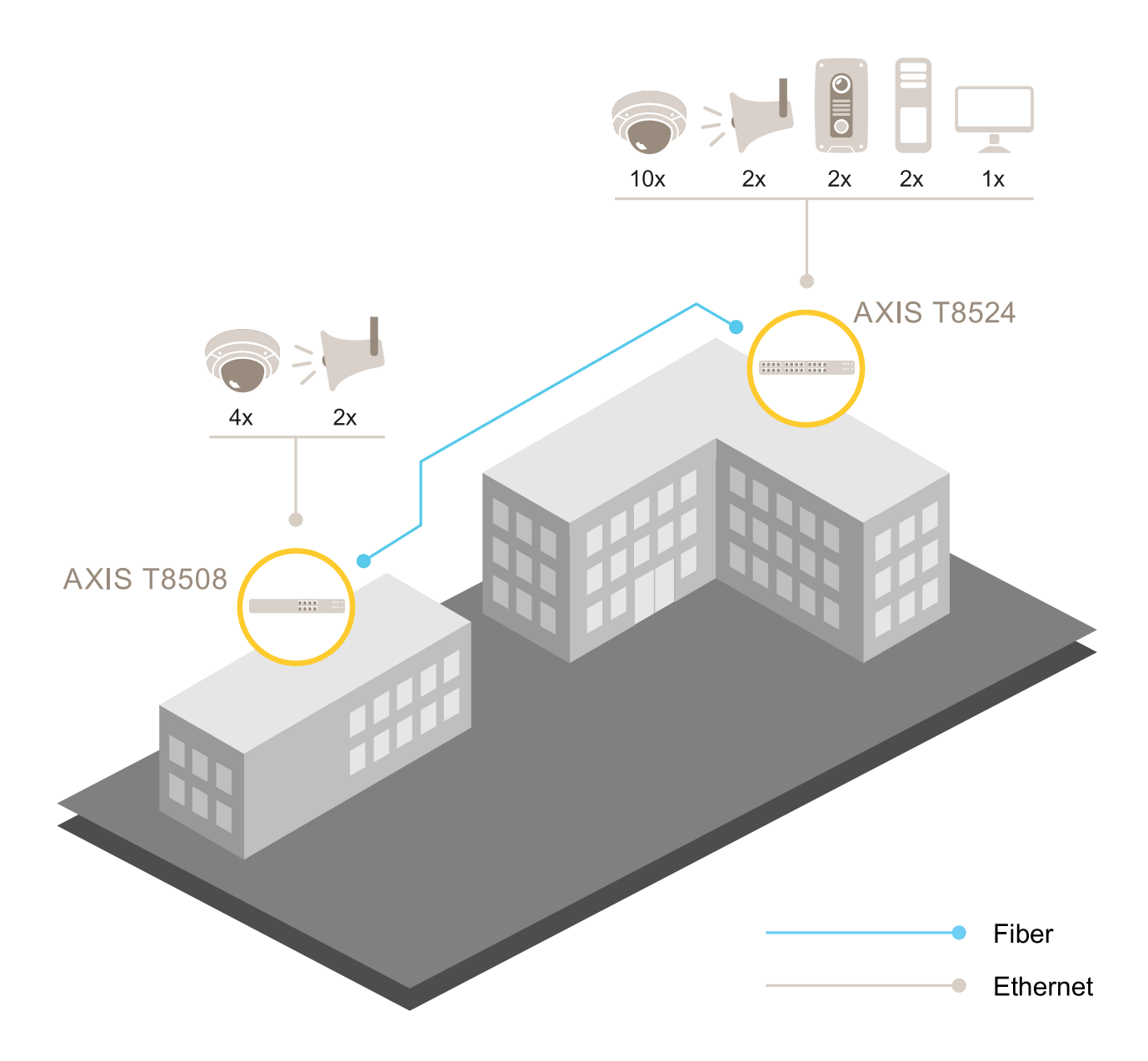

# Guía de productos

## Guía de productos

#### AXIS T8504-R Industrial PoE Switch

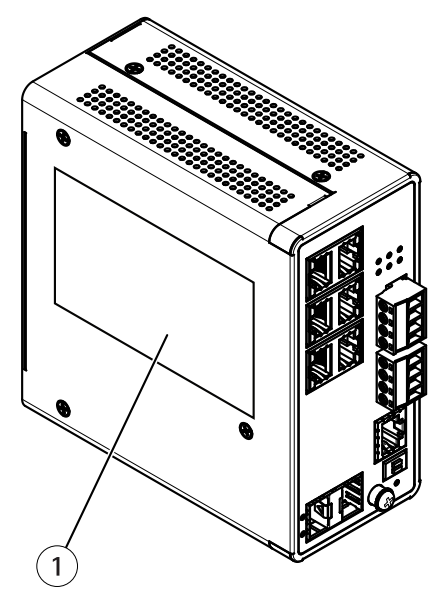

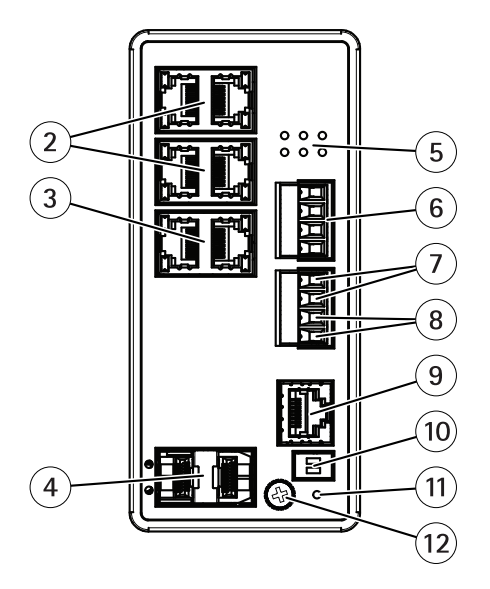

- 1 Etiqueta del producto
- 2 Puertos RJ45 (PoE+) (4)
- *3* Puertos RJ45 (Uplink) (2)
- 4 Ranuras SFP (2)
- 5 LED (panel delantero)
- 6 Conector de alimentación (2)
- 7 Entrada digital
- 8 Relé de salida digital
- 9 Conector de consola
- 10 Switch DIP
- 11 Botón de reinicio
- 12 Tornillo de toma de tierra

AXIS T8508 PoE+ Network Switch

## Guía de productos

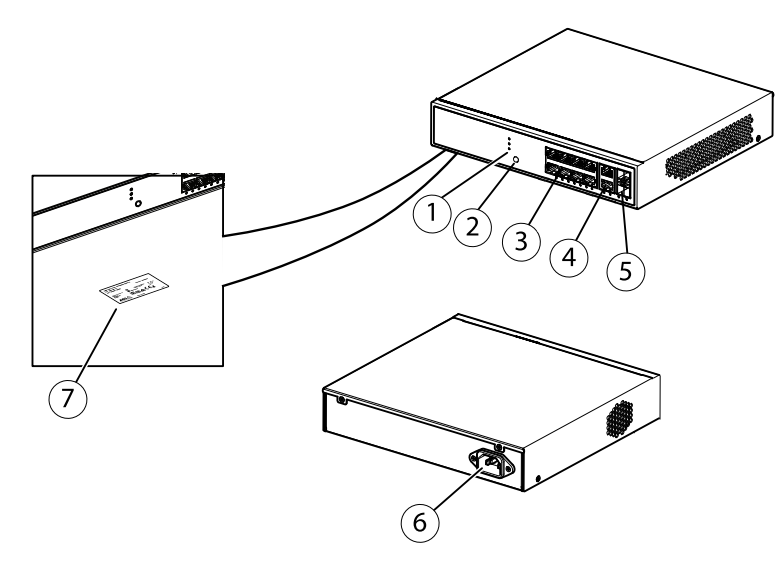

- 1 LED (panel delantero)
- 2 Botón de modo/restablecimiento
- 3 Puertos RJ45 (PoE+) (8)
- 4 Puertos RJ45 (sin PoE) (2)
- 5 Ranuras SFP (2)
  6 Conector de alimentación
- 7 Etiqueta del producto

#### AXIS T8516 PoE+ Network Switch

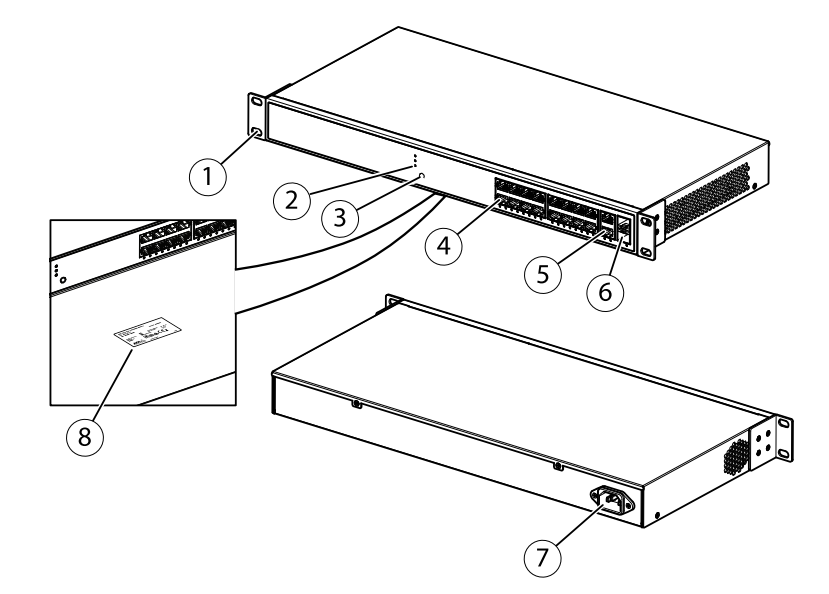

- Soporte 1
- 2 LED (panel delantero)
- Botón de modo/restablecimiento Puertos RJ45 PoE 1-16 3
- 4
- Puertos RJ45 17-18 5
- 6 Ranura SFP 17-18
- 7 Conector de alimentación
- 8 Etiqueta del producto

# Guía de productos

#### AXIS T8524 PoE+ Network Switch

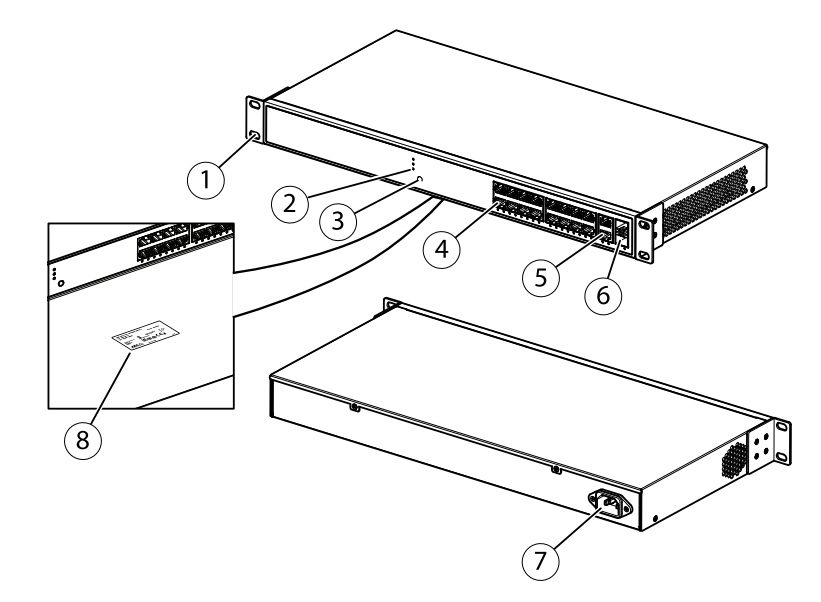

- Soporte
   LED (panel delantero)
   Botón de modo/restablecimiento
- 4 Puertos RJ45 (PoE+) (24)
- 5 Puertos RJ45 (sin PoE) (2)
- 6 Ranuras SFP (2)
- 7 Conector de alimentación
- 8 Etiqueta del producto

### Primeros pasos

### Primeros pasos

### Acceder al producto desde un navegador

#### Nota

Instale, conecte y encienda el dispositivo según se especifica en la guía de instalación.

- 1. Utilice AXIS IP Utility o AXIS Device Manager para localizar el dispositivo en la red. Para obtener más información sobre cómo detectar dispositivos, vaya a *axis.com/support*
- 2. Introduzca el nombre de usuario y la contraseña indicados en la etiqueta del producto.

El nombre de usuario predeterminado es raíz.

- 3. Siga los pasos del asistente de configuración para:
  - Cambiar la contraseña (recomendado por motivos de seguridad)
  - Establecer la dirección IP a través de DHCP o manualmente
  - Configurar el servidor DHCP
  - Establecer la información de fecha y hora
  - Establecer la información del sistema
- 4. Haga clic en Aplicar.
- 5. Vuelva a iniciar sesión utilizando la nueva contraseña.

A continuación, accederá a la página web del producto, donde podrá configurar y gestionar el producto.

### Primeros pasos

### Conozca la página web de su producto

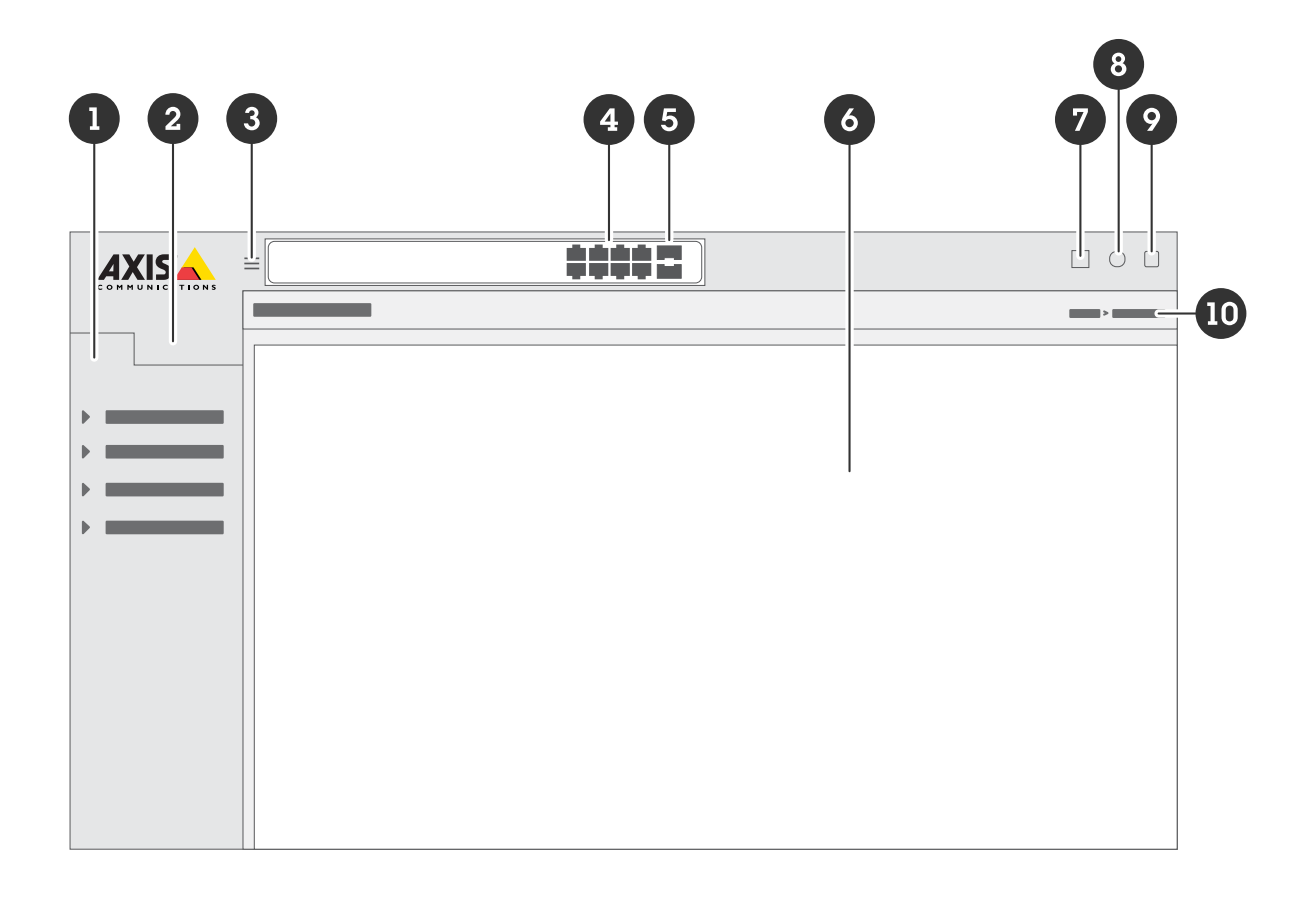

- 1 Características básicas
- 2 Características avanzadas
- *3 Botón de alternancia: oculta o muestra el menú.*
- 4 Indicadores de estado del puerto RJ45
- 5 Indicadores de estado del puerto SFP
- 6 Área de contenido para características básicas/avanzadas
- 7 Botón Guardar: guarda los ajustes en el archivo de configuración de inicio.
- 8 Botón de ayuda: acceso a la ayuda integrada sensible al contexto
- 9 Botón de cierre de sesión
- 10 Ruta del menú

### Conozca la ayuda integrada de su producto

Su producto cuenta con una ayuda integrada sensible al contexto. La ayuda proporciona información más detallada sobre las funciones básicas y avanzadas del producto y sus ajustes. Para acceder al contenido de la ayuda para una vista determinada, haga clic

en 😰. Algunos contenidos de ayuda también incluyen términos y acrónimos en lo que se puede hacer clic y que se explican con más detalle en el glosario integrado.

## Acceder a los dispositivos en la red de su producto

## Acceder a los dispositivos en la red de su producto

### Vista de topología

La vista de topología le permite acceder, gestionar y supervisar remotamente todos los dispositivos IP detectados en la red de su producto, por ejemplo a través de una tableta o un teléfono inteligente. Para mostrar los dispositivos IP detectados en una red gráfica, vaya a **Basic > Topology View (Básica > Vista de topología)**.

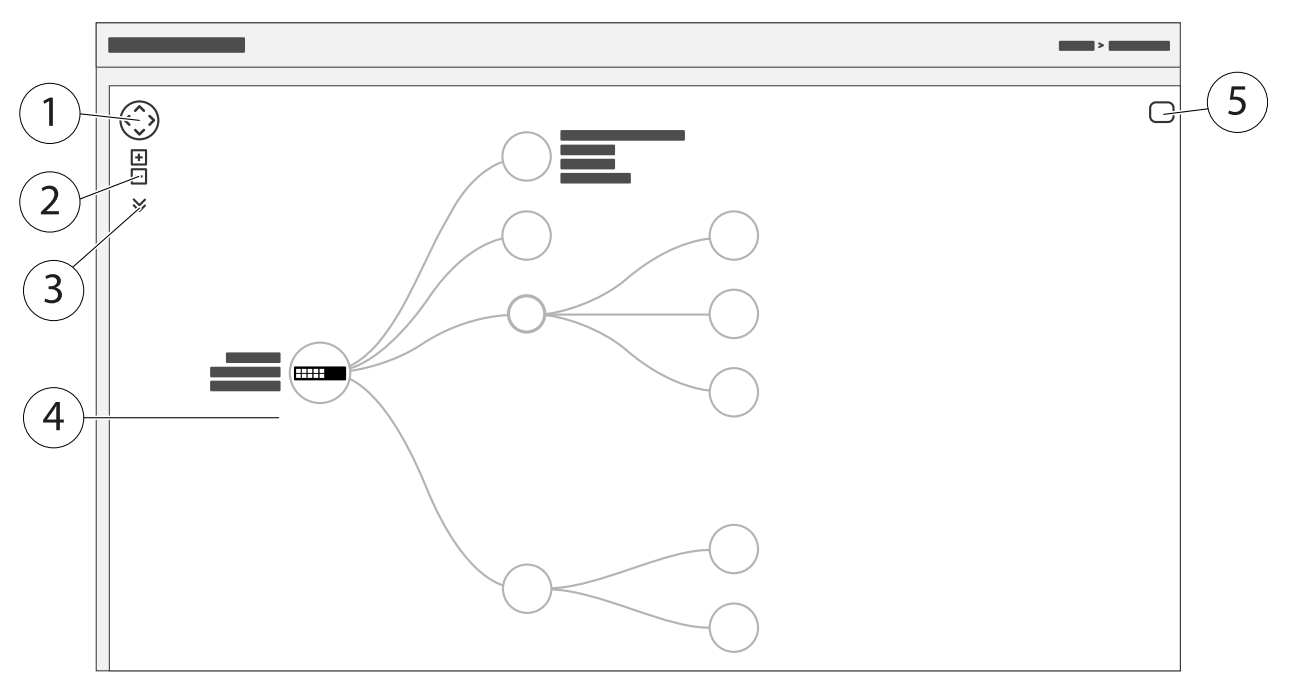

- 1 Botón de flecha para mover la vista en cuatro direcciones. También puede arrastrar y soltar la topología con el ratón.
- 2 Botones de acercar y alejar. También puede utilizar la rueda de desplazamiento del ratón para acercar y alejar la imagen.
- 3 Botón desplegable para acceder y cambiar la información del dispositivo que se mostrará en la vista.
- <sup>4</sup> Área de contenido para dispositivos detectados en la red.
- 5 Botón de configuración para acceder y cambiar la información de dispositivo, grupo y configuración.

Al hacer clic en un icono de dispositivo en la vista de topología, se abre una consola de dispositivo para permitir acceso a:

- consola de panel con información del dispositivo y acciones disponibles específicas del dispositivo, como inicio de sesión, diagnósticos, buscar switch, configuración de PoE y reinicio
- consola de notificación con información sobre alarmas y registros activados por eventos
- monitor de consola con información sobre el tráfico del dispositivo

### Ejemplos de configuración

## Ejemplos de configuración

### Configurar VLAN de acceso

Las VLAN se suelen utilizar en redes de gran tamaño para crear varios dominios de transmisión, pero también pueden utilizarse para segregar el tráfico de la red. Por ejemplo, el tráfico de vídeo puede formar parte de una VLAN, y otro tráfico de red puede formar parte de otra.

- 1. Vaya a Advanced > VLANs > Configuration (Avanzada > VLAN > Configuración).
- 2. En Global VLAN Configuration (Configuración VLAN global), introduzca las VLAN que desea crear en el campo Allowed Access VLANs (VLAN de acceso permitido). Por ejemplo, si introduce 1, 10-13, 200, 300, se crearán los siguientes identificadores de VLAN: 1, 10, 11, 12, 13, 200 y 300.
- 3. Para asignar un identificador de VLAN creado a un puerto determinado en Port VLAN Configuration (Configuración de VLAN de puerto), introduzca el ID en el campo Port VLAN (VLAN de puerto).
- 4. Haga clic en Aplicar.

### Crear enlaces redundantes entre switches para redundancia de red

Si es necesaria la redundancia de red, puede crear enlaces redundantes entre switches usando la configuración de árbol de expansión.

En este ejemplo, hay 3 switches conectados por un enlace redundante y sin VLAN adicionales. Si falla alguno de los enlaces ascendentes entre los switches, el enlace redundante se activa y proporciona conectividad de red.

| Nombre de dispositivo | Nombre de modelo |
|-----------------------|------------------|
| Switch - 01           | AXIS T8524       |
| Switch - 02           | AXIS T8516       |
| Switch - 03           | AXIS T8508       |

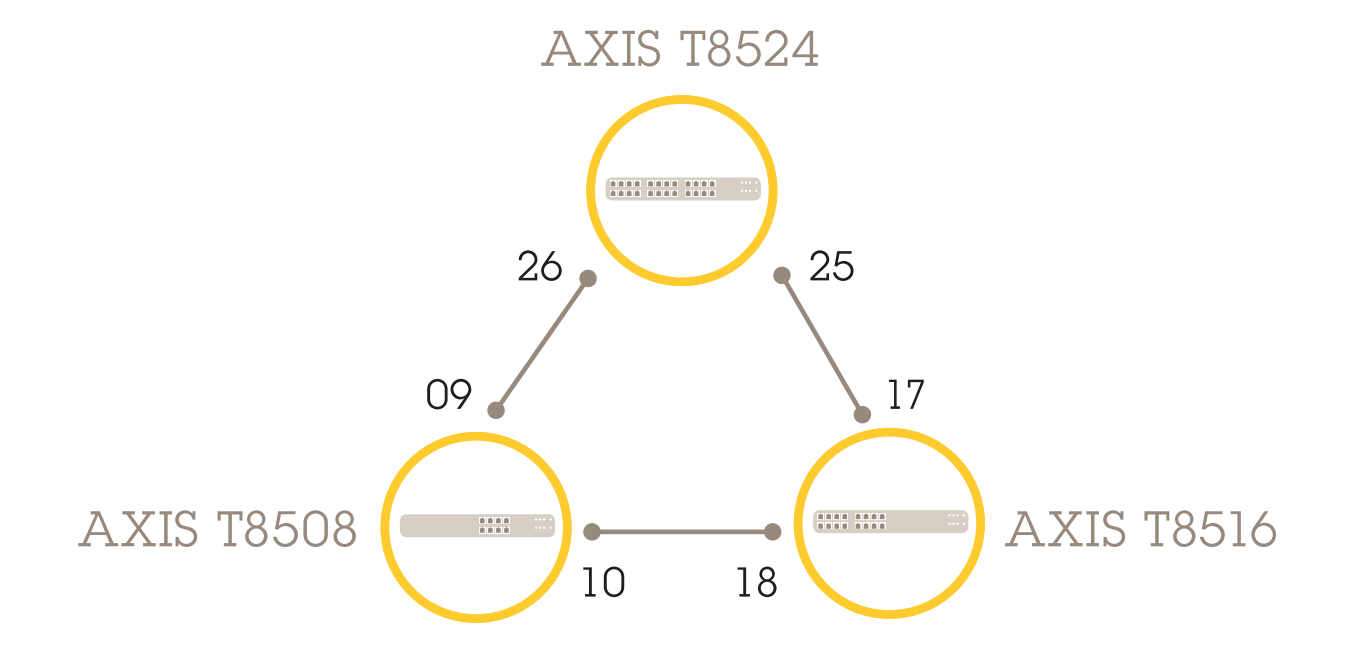

### Ejemplos de configuración

Para crear un enlace redundante en la página web de cada switch:

- 1. Vaya a Advanced > Spanning Tree > Configuration > Bridge Settings (Avanzada > Árbol de expansión > Configuración > Ajustes de puente).
- 2. En Basic Settings (Ajustes básicos) en el menú desplegable Protocol Version (Versión de protocolo), seleccione RSTP y haga clic en Apply (Aplicar).
- 3. Vaya a Advanced > Spanning Tree > Configuration > CIST Port (Avanzada > Árbol de expansión > Configuración > Puerto CIST).
- 4. En CIST Normal Port Configuration (Configuración de puerto normal CIST), compruebe que STP Enabled (STP habilitado) esté seleccionado para los puertos del switch del modo siguiente:
  - Switch 01: puertos 25 y 26
  - Switch 02: puertos 17 y 18
  - Switch 03: puertos 9 y 10
- 5. Haga clic en Aplicar.

#### Nota

Si desea asegurarse de que un puerto determinado se utiliza como enlace de comunicación principal, introduzca Path Cost (Coste de la ruta) para ese puerto en CIST Normal Port Configuration (Configuración de puerto normal CIST). Si no se especifica, el switch elige el puerto automáticamente. Por ejemplo, si desea utilizar el puerto 17 como enlace de comunicación principal, introduzca el valor 10 de Path Cost (Coste de ruta) para el puerto 25 y el valor 50 de Path Cost (Coste de ruta) para el puerto 18.

## Ejemplos de configuración

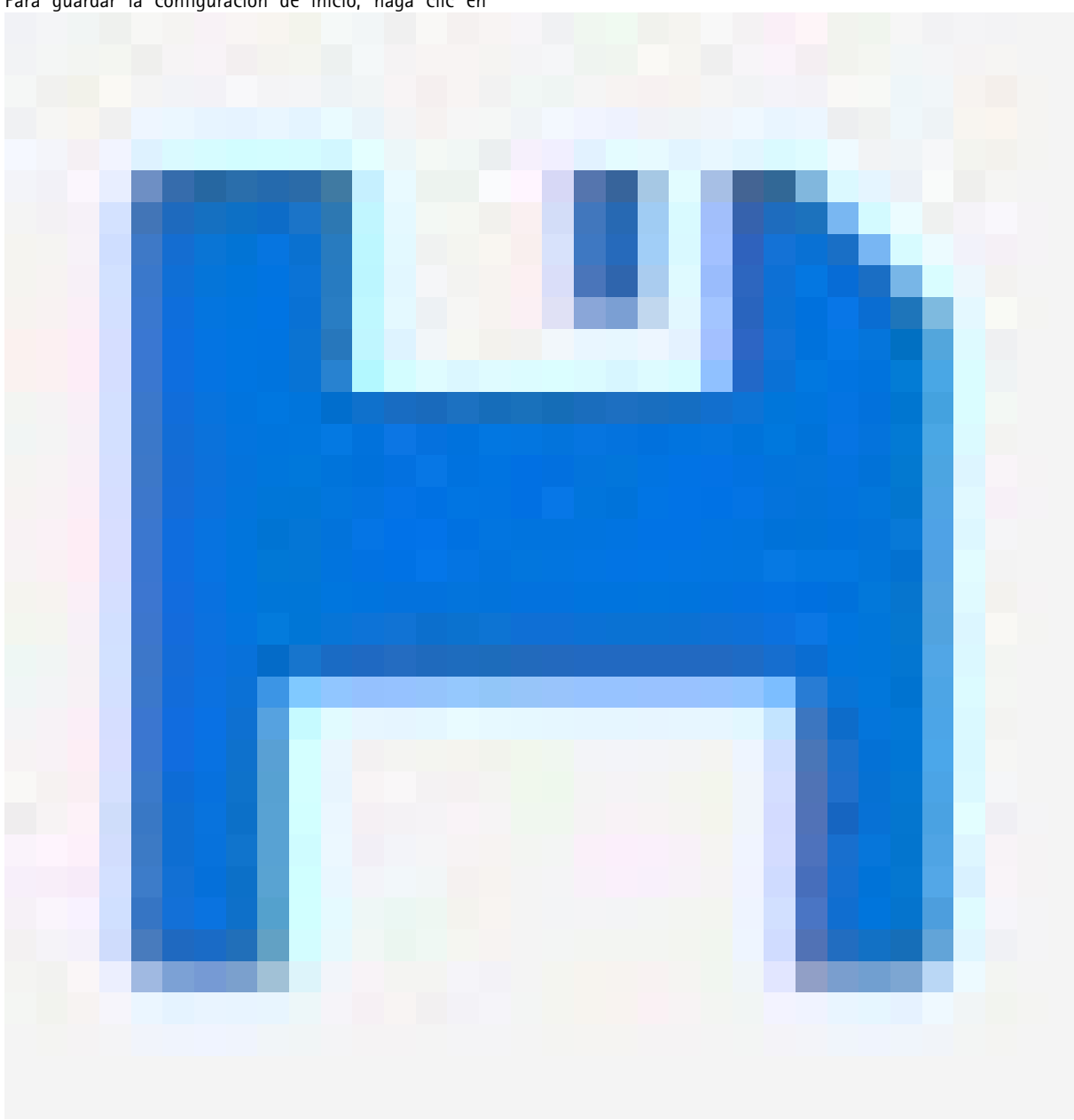

Para guardar la configuración de inicio, haga clic en

en la página web del producto. Vea Conozca la página web de su producto en la página 8.

### Reserve una dirección IP basada en la dirección MAC

- 1. Vaya a Advanced > DHCP > Server > Pool (Avanzada> DHCP > Servidor > Grupo).
- 2. Haga clic en Add New Pool (Añadir nuevo grupo).
- 3. Introduzca un nombre para el grupo, por ejemplo, 00:01:02:03:04:05 y haga clic en Apply (Aplicar). No se permiten espacios en el nombre.
- 4. Para acceder a la configuración del grupo, haga clic en el nombre añadido.

### Ejemplos de configuración

- 5. En el menú desplegable Type (Tipo) seleccione Host.
- 6. Introduzca el resto de ajustes necesarios, como la dirección IP, la Subnet Mask (Máscara de subred) y el Default Router (Router predeterminado).
- 7. En el menú desplegable Client Identifier (Identificador de cliente), seleccione MAC.
- 8. En el campo Hardware Address (Dirección de hardware), introduzca la dirección MAC del dispositivo.
- 9. Haga clic en Aplicar.

### Configurar una programación PoE

Si hay un marco de tiempo determinado en el que desea que el switch proporcione PoE a las cámaras, por ejemplo, puede resultar útil crear una programación PoE y asignarla a uno o varios puertos PoE. Puede crear hasta 16 perfiles de programación PoE.

Para crear una programación PoE:

- 1. Vaya a Advanced (Opciones avanzadas) > PoE > Schedule Profile (Perfil de programación).
- 2. En el menú desplegable Profile (Perfil), seleccione un número para el perfil.
- 3. Cambie el nombre del perfil predeterminado en caso necesario.
- 4. Para especificar cuándo desea que se active PoE, seleccione la hora (HH) y los minutos (MM) en el menú desplegable Start Time (Hora de inicio).
- 5. Para especificar cuándo desea que se desactive PoE, seleccione la hora (HH) y los minutos (MM) en el menú desplegable End Time (Hora de finalización).
  - Si desea utilizar la misma programación para todos los días de la semana, seleccione las horas de inicio y de finalización en la fila Week Day (Día de la semana) marcada con un asterisco (\*).
  - Si desea utilizar la misma programación solo para determinados días de la semana, seleccione las horas de inicio y finalización para los días seleccionados en las filas de Week Day (Día de la semana) correspondientes.
- 6. Haga clic en Aplicar.

Para asignar la programación PoE creada a uno o varios puertos PoE:

- 1. Vaya a Basic > Basic Settings > PoE > Power Management (Básica > Ajustes básicos > PoE > Gestión de alimentación).
- 2. En PoE Port Configuration (Configuración de puerto PoE) en el menú desplegable PoE Schedule (Programación PoE), seleccione el número del perfil de programación PoE especificado.
  - Si desea asignar el mismo perfil a todos los puertos, seleccione el número de perfil en la fila Port (Puerto) marcada con un asterisco (\*).
  - Si desea asignar el mismo perfil solo a determinados puertos, seleccione los números de perfil para los puertos seleccionados en los números de fila de Port (Puerto) correspondientes.
- 3. Haga clic en Aplicar.

### Comprobar el estado de la conexión mediante la comprobación automática de PoE

Puede utilizar la comprobación automática de PoE si desea comprobar periódicamente el estado de conexión entre el switch y el dispositivo de red habilitado para PoE conectado. Si, durante la comprobación automática, el dispositivo de red no responde al switch, el switch reiniciará automáticamente el puerto PoE al que está conectado el dispositivo de red.

Para habilitar la comprobación automática a través de la vista de topología:

1. Vaya a Basic > Topology View (Básica > Vista de topología).

### Ejemplos de configuración

- 2. Para abrir la consola del Dashboard (Panel de control) del switch, haga clic en el icono del switch.
- 3. Haga clic en PoE Config (Configuración de PoE).
- 4. En el menú desplegable PoE Auto Checking (Comprobación automática de PoE), seleccione Enable (Habilitar).

Para configurar los parámetros de comprobación automática:

- 1. Vaya a Advanced (Opciones avanzadas) > PoE > Auto Checking (Comprobación automática).
- 2. En el campo **Ping IP Address (Dirección IP de ping)**, introduzca la dirección IP del dispositivo que está conectado al puerto al que desea asignar la comprobación automática.
- 3. Introduzca el resto de parámetros necesarios, por ejemplo:
  - Puerto: 1
  - Ping IP Address (Dirección IP de ping): 192.168.0.90
  - Startup Time (Hora de inicio): 60
  - Interval Time (sec) (Intervalo de tiempo [seg]): 30
  - Retry Time (Hora de reinicio): 3
  - Failure Action (Acción de fallo): Reboot Remote PD (Reiniciar PD remoto)
  - Reboot time (sec) (Hora de reinicio [seg): 15
- 4. Haga clic en Aplicar.

### Cómo conectar una cámara de 60 W (AXIS T8504-R)

- 1. Vaya a Basic > Basic Settings > PoE > Power Management (Básica > Ajustes básicos > PoE > Gestión de alimentación).
- 2. En PoE Port Configuration (Configuración de puerto PoE) en el menú desplegable PoE Mode (Modo PoE), seleccione 2-pair (2 par).
  - Si desea asignar el mismo modo para todos los puertos, seleccione el modo en la fila **Port (Puerto)** marcada con un asterisco (\*).
  - Si desea asignar el modo solo a determinados puertos, seleccione el modo para los puertos seleccionados en los números de fila de **Port (Puerto)** correspondientes.
- 3. Haga clic en Aplicar.

### Cómo utilizar el puerto de la consola (AXIS T8504-R)

El switch dispone de un puerto de consola de serie que le permite gestionar el switch a través de la interfaz de la línea de comandos.

- 1. Conecte el cable de la consola suministrado al conector de la consola del switch.
- 2. Conecte el cable de consola al puerto COM de su equipo.
- 3. En su equipo, abra una ventana de acceso para gestionar el switch.

Utilice estos ajustes de puerto COM:

- Velocidad en baudios: 115200
- Bits de detención: 1
- Bits de datos: 8

# Ejemplos de configuración

- Paridad: N
- Control de flujo: Ninguna

### Mantenimiento del sistema

### Mantenimiento del sistema

### Reiniciar el producto

Nota

- El tráfico a través del producto se ve afectado durante el reinicio.
- Antes de reiniciar el dispositivo, haga clic en

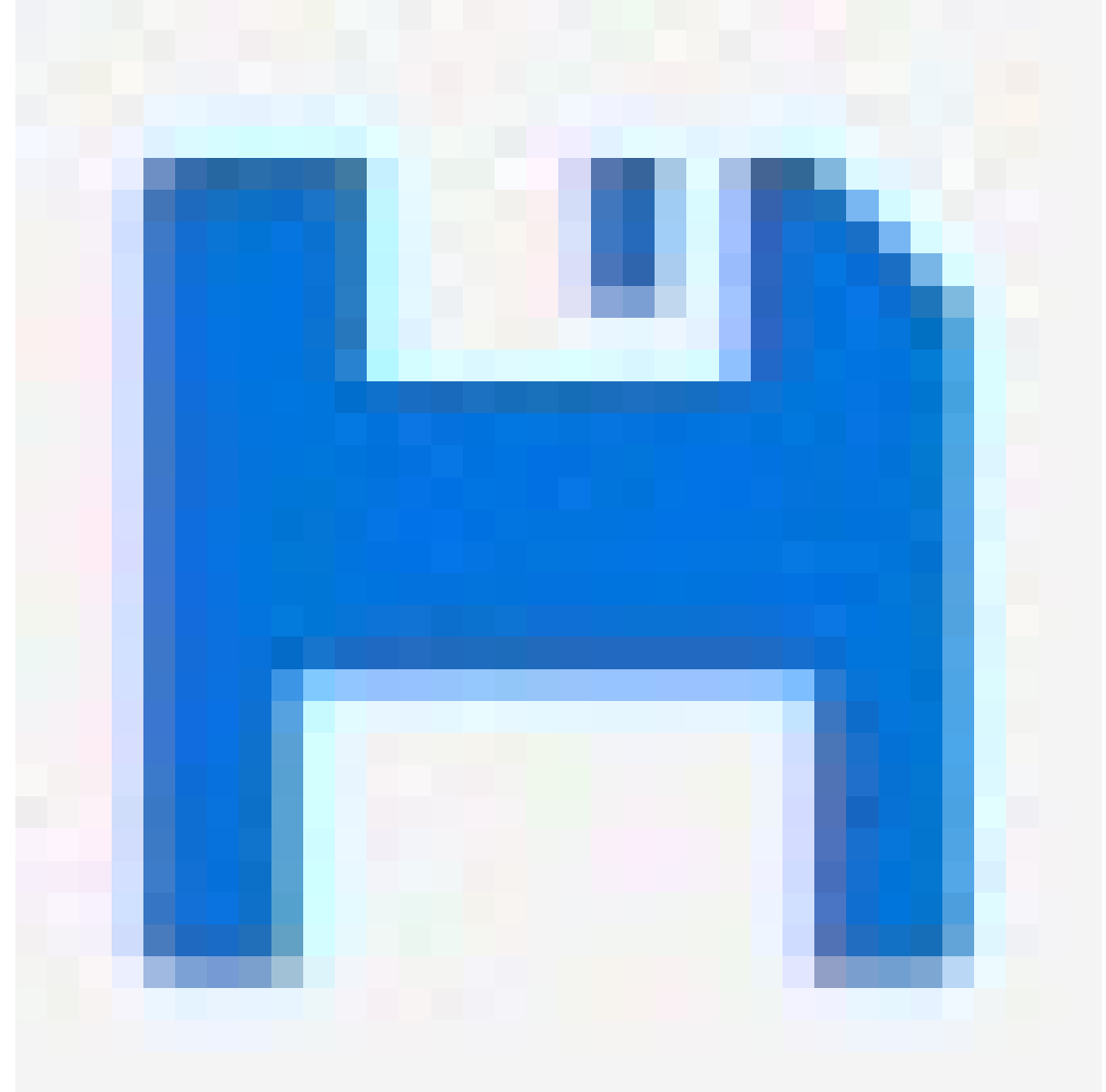

para guardar sus ajustes en el archivo de configuración de inicio.

- 1. Vaya a Advanced > Maintenance > Restart Device (Mantenimiento > Avanzado > Reiniciar dispositivo).
- 2. Si desea mantener la alimentación de los dispositivos PoE conectados durante el reinicio, seleccione Non-Stop PoE (PoE ininterrumpida).
- 3. Haga clic en Yes (Sí).

### Mantenimiento del sistema

Después de reinicio, el producto se iniciará con normalidad.

Para obtener información sobre cómo reiniciar el producto mediante el botón de modo/reinicio, consulte Botones en la página 20.

### Establecer una programación de reinicio

#### Nota

Antes de establecer una programación de reinicio, haga clic en

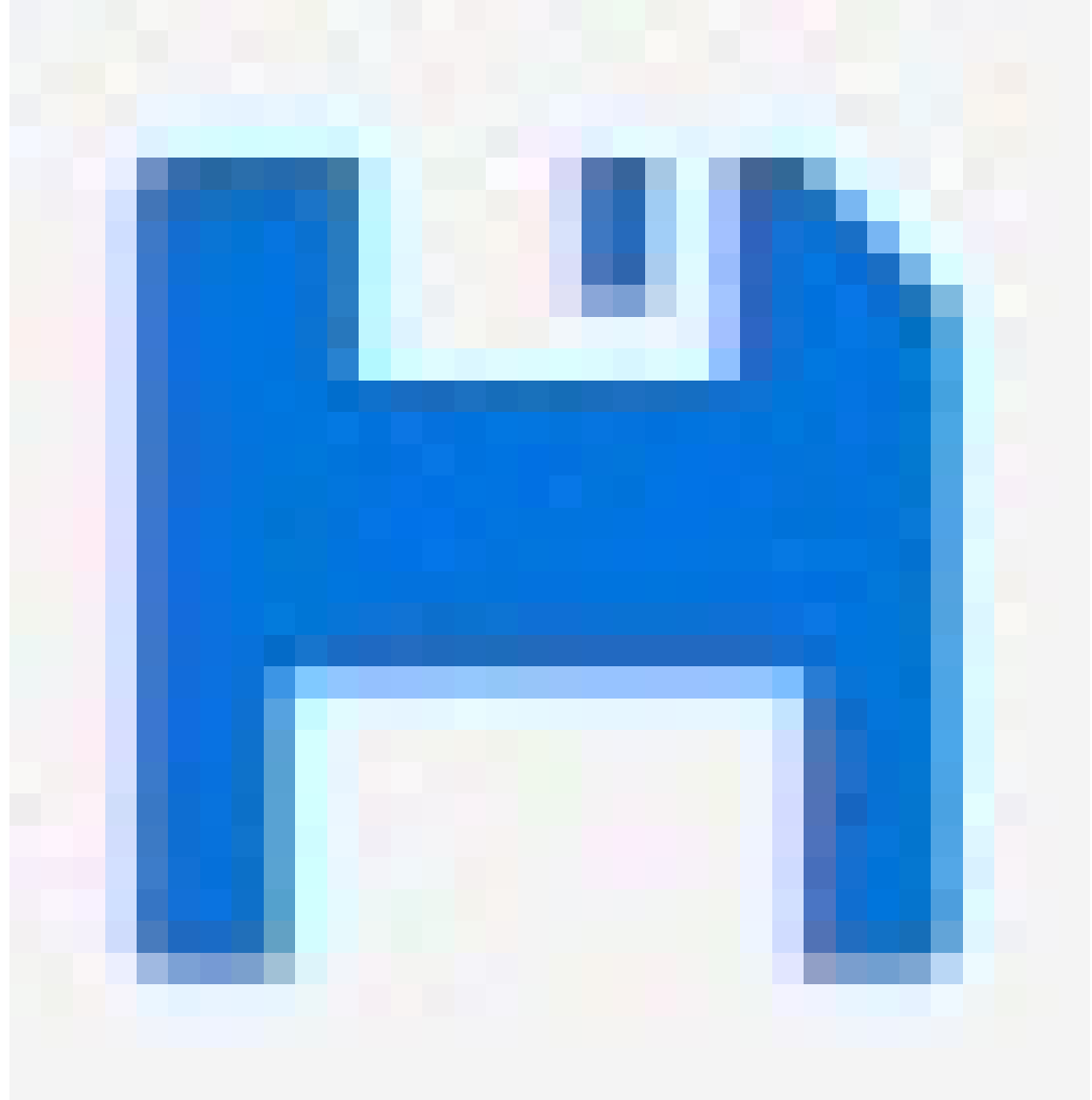

para guardar sus ajustes en el archivo de configuración de inicio.

- 1. Vaya a Advanced > Maintenance > Reboot Schedule (Avanzada > Mantenimiento > Programación de reinicio).
- 2. Establezca el Mode (Modo) en Enabled (Habilitada).
- 3. Seleccione el día de la semana y la hora de reinicio.

### Mantenimiento del sistema

4. Haga clic en Aplicar.

### Restaurar el producto a los valores predeterminados de fábrica

#### Importante

Cualquier configuración guardada se restablecerá a los valores predeterminados de fábrica.

- 1. Vaya a Advanced > Maintenance > Factory Defaults (Avanzada> Mantenimiento > Ajustes predeterminados de fábrica).
- 2. Si desea conservar la configuración IP actual, seleccione Keep IP setup (Conservar configuración IP).
- 3. Haga clic en Yes (Sí).

Para obtener información sobre cómo restaurar el producto a los valores predeterminados de fábrica mediante el botón de modo/reinicio, consulte *Botones en la página 20.* 

### Actualizar el software del dispositivo

#### Importante

La actualización del software lleva hasta 10 minutos. No reinicie ni apague el dispositivo durante este periodo.

#### Nota

El tráfico a través del producto se ve afectado durante la actualización.

- 1. Vaya a Advanced > Maintenance > Device Software > Software Upgrade (Avanzadas > Mantenimiento > Software del dispositivo > Actualización de software).
- 2. Para seleccionar el archivo de software desde una ubicación especificada, haga clic en Browse (Examinar).
- 3. Si desea mantener la alimentación de los dispositivos PoE conectados durante la actualización, seleccione Non-Stop PoE (PoE ininterrumpida).
- 4. Haga clic en Cargar.

Después de la actualización del software, el producto se reiniciará con normalidad.

### Volver a la imagen de software alternativa

Puede decidir utilizar la imagen de software alternativa (copia de seguridad) en lugar de la imagen de software activa (principal) del producto. Las tablas de información de ambas imágenes se muestran el Advanced > Maintenance > Device Software > Software Selection (Avanzadas > Mantenimiento > Software del dispositivo > Selección de software).

#### Nota

- Si la imagen activa ya está establecida como la imagen alternativa, solo se muestra la tabla Active Image (Imagen activa) y el botón Activate Alternate Image (Activar imagen alternativa) está desactivado.
- Si la imagen alternativa ya está establecida como imagen activa (ya sea manualmente o debido a daños en la imagen principal) y se carga una nueva imagen de software en el producto, la nueva imagen se configurará automáticamente como la imagen activa.
- La información de fecha y versión de software puede estar vacía para versiones de software anteriores. Esto es normal.

Para configurar la imagen alternativa como imagen activa:

- 1. Vaya a Advanced > Maintenance > Device Software > Software Selection (Avanzadas > Mantenimiento > Software del dispositivo > Selección de software).
- 2. Haga clic en Activate Alternate Image (Activar imagen alternativa).

### Especificaciones

### Especificaciones

### Botones

### Botón de reinicio (AXIS T8504-R)

Pulse el botón de Reset (Restablecimiento) durante un periodo de tiempo determinado para realizar las siguientes tareas:

| Tarea a realizar                                                        | Tiempo que debe<br>presionarse el botón de<br>modo/restablecimiento | LED de sistema      | Comportamiento del LED de<br>estado del puerto  |
|-------------------------------------------------------------------------|---------------------------------------------------------------------|---------------------|-------------------------------------------------|
| Restablecer el producto                                                 | 2-7 segundos                                                        | Verde (parpadeante) | Las luces de todos los LED<br>están APAGADAS.   |
| Restablecer a la configuración<br>predeterminada de fábrica<br>original | 7-12 segundos                                                       | Verde (parpadeante) | Las luces de todos los LED<br>están ENCENDIDAS. |

### Botón de modo/restablecimiento (AXIS T8508, AXIS T8516, AXIS T8524)

Pulse el botón de Mode/Reset (Modo/restablecimiento) durante un periodo de tiempo determinado para realizar las siguientes tareas:

| Tarea a realizar                                                             | Tiempo que debe<br>presionarse el botón de<br>modo/restablecimiento | LED                 | Comportamiento del LED de<br>estado del puerto          |
|------------------------------------------------------------------------------|---------------------------------------------------------------------|---------------------|---------------------------------------------------------|
| Cambiar entre los modos<br>de estado de puerto<br>Enlace/Act/Velocidad y PoE | 0-2 segundos                                                        | Verde (fijo)        | El estado del LED cambia<br>según el modo seleccionado. |
| Restablecer el producto                                                      | 2-7 segundos                                                        | Verde (parpadeante) | Las luces de todos los LED<br>están APAGADAS.           |
| Restablecer a la configuración<br>predeterminada de fábrica<br>original      | 7-12 segundos                                                       | Verde (parpadeante) | Las luces de todos los LED<br>están ENCENDIDAS.         |

### **Indicadores LED**

#### AXIS T8504-R

LED de alimentación

| LED           | Color        | Indicación                                               |
|---------------|--------------|----------------------------------------------------------|
| Alimentación1 | Verde (fijo) | El switch está ENCENDIDO.                                |
|               | N/A          | El switch no recibe alimentación desde<br>alimentación1. |
| Alimentación2 | Verde (fijo) | El switch está ENCENDIDO.                                |
|               | N/A          | El switch no recibe alimentación desde alimentación2.    |

LED de sistema

# Especificaciones

| LED     | Color        | Indicación               |
|---------|--------------|--------------------------|
| Sistema | Verde (fijo) | El switch está listo.    |
|         | N/A          | El switch no está listo. |

#### LED de alarma

| LED    | Color       | Indicación                                                                                         |
|--------|-------------|----------------------------------------------------------------------------------------------------|
| Alarma | Rojo (fijo) | El switch ha detectado un estado<br>anómalo, por ejemplo, temperatura o<br>tensión fuera de rango. |
|        | N/A         | El sistema es normal.                                                                              |

### LED de Ring Master

| LED | Color        | Indicación                                      |
|-----|--------------|-------------------------------------------------|
| RM  | Verde (fijo) | Se ha detectado un Ring Master en el<br>switch. |
|     | Ámbar (fijo) | Se ha detectado un Ring Member en el<br>switch. |
|     | N/A          | Maestro Master deshabilitado.                   |

### LED de cadena rápida

| LED | Color               | Indicación                                                                             |
|-----|---------------------|----------------------------------------------------------------------------------------|
| RC  | Verde (fijo)        | Se ha detectado una cadena rápida en el<br>switch (ruta activa).                       |
|     | Ámbar (fijo)        | Se ha detectado una cadena rápida en el<br>switch (ruta de copia de seguridad).        |
|     | Ámbar (parpadeante) | Error: No se han encontrado los<br>correspondientes interruptores de cadena<br>rápida. |
|     | N/A                 | Cadena rápida desactivada.                                                             |

### LED de estado del puerto

| LED                                                | Color               | Indicación                                                                                                    |
|----------------------------------------------------|---------------------|----------------------------------------------------------------------------------------------------|
| Puertos RJ45 ARRIBA<br>Verde (<br>Verde (<br>Ámbar | Verde (fijo)        | El puerto está activado y ha establecido<br>un enlace con un dispositivo conectado;<br>la velocidad de conexión es de 1000<br>Mbps.   |
|                                                    | Verde (parpadeante) | El puerto está transmitiendo/recibiendo<br>paquetes y la velocidad de conexión es<br>de 1000 Mbps.                                    |
|                                                    | Ámbar (fijo)        | El puerto está activado y ha establecido<br>un enlace con un dispositivo conectado;<br>la velocidad de conexión es de 10/100<br>Mbps. |

# Especificaciones

|                    |                     | 1                                                                                                    |
|--------------------|---------------------|----------------------------------------------------------------------------------------------------|
|                    | Ámbar (parpadeante) | El puerto está transmitiendo/recibiendo<br>paquetes y la velocidad de conexión es<br>de 10/100 Mbps.                                                                                                    |
|                    | N/A                 | No hay ningún cable de red activo<br>conectado o no se ha establecido enlace<br>con ningún dispositivo conectado. Por<br>otro lado, es posible que el puerto se haya<br>desactivado a través de la interfaz del<br>usuario. |
| Puertos RJ45 Abajo | Verde (fijo)        | El puerto está activado y proporciona alimentación al dispositivo conectado.                                                                                                    |
|                    | Ámbar (fijo)        | El switch ha detectado un estado<br>anómalo, por ejemplo, una sobrecarga.                                                                                                    |
|                    | N/A                 | No hay ningún cable de red activo<br>conectado o no se ha conectado ningún<br>dispositivo PoE. Por otro lado, es posible<br>que el puerto se haya desactivado a través<br>de la interfaz del usuario del switch.            |
| Puertos SFP        | Verde (fijo)        | El puerto está activado y ha establecido<br>un enlace con un dispositivo conectado;<br>la velocidad de conexión es de 1000<br>Mbps.                                                                                         |
|                    | Verde (parpadeante) | El puerto está transmitiendo/recibiendo<br>paquetes y la velocidad de conexión es<br>de 1000 Mbps.                                                                                                    |
|                    | Ámbar (fijo)        | El puerto está activado y ha establecido<br>un enlace con un dispositivo conectado;<br>la velocidad de conexión es de 100 Mbps.                                                                                             |
|                    | Ámbar (parpadeante) | El puerto está transmitiendo/recibiendo<br>paquetes y la velocidad de conexión es<br>de 100 Mbps.                                                                                                    |
|                    | N/A                 | No hay ningún cable de red activo<br>conectado o no se ha establecido enlace<br>con ningún dispositivo conectado. Por<br>otro lado, es posible que el puerto se haya<br>desactivado a través de la interfaz del<br>usuario. |

## AXIS T8508, AXIS T8516, AXIS T8524

LED de sistema

| LED     | Color        | Indicación                                                                                                    |
|---------|--------------|----------------------------------------------------------------------------------------------------|
| Sistema | Verde (fijo) | El switch está ENCENDIDO.                                                                                                    |
|         | N/A          | El switch no recibe alimentación.                                                                                            |
|         | Rojo (fijo)  | Se ha detectado un estado anómalo en<br>el switch: por ejemplo, se ha superado el<br>rango de temperatura de funcionamiento. |

LED de modo

## Especificaciones

| LED                  | Color        | Indicación                                                                                                    |
|----------------------|--------------|----------------------------------------------------------------------------------------------------|
| Enlace/Act/Velocidad | Verde (fijo) | Los LED de estado de puerto RJ45/SFP<br>muestran el estado del enlace y de<br>actividad de red de cada puerto, con<br>velocidad de conexión de 1000 Mbps.   |
|                      | Ámbar (fijo) | Los LED de estado de puerto RJ45/SFP<br>muestran el estado del enlace y de<br>actividad de red de cada puerto, con<br>velocidad de conexión de 10/100 Mbps. |
| PoE                  | Verde (fijo) | Los LED de estado de puerto RJ45<br>muestran el estado de alimentación PoE<br>de cada puerto.                                                               |

Al pulsar el botón de modo/restablecimiento durante menos de 2 segundos para cambiar los LED de modo (Enlace/Act/Velocidad o PoE), los usuarios pueden comprobar el estado del puerto leyendo el comportamiento del LED que figura en las siguientes tablas.

#### LED de modo Enlace/Act/Velocidad

| LED          | Color               | Indicación                                                                                                    |
|--------------|---------------------|----------------------------------------------------------------------------------------------------|
| Puertos RJ45 | Verde (fijo)        | El puerto está activado y ha establecido<br>un enlace con un dispositivo conectado;<br>la velocidad de conexión es de 1000<br>Mbps.                                                                                         |
|              | Verde (parpadeante) | El puerto está transmitiendo/recibiendo<br>paquetes y la velocidad de conexión es<br>de 1000 Mbps.                                                                                                    |
|              | Ámbar (fijo)        | El puerto está activado y ha establecido<br>un enlace con un dispositivo conectado;<br>la velocidad de conexión es de 10/100<br>Mbps.                                                                                       |
|              | Ámbar (parpadeante) | El puerto está transmitiendo/recibiendo<br>paquetes y la velocidad de conexión es<br>de 10/100 Mbps.                                                                                                    |
|              | N/A                 | No hay ningún cable de red activo<br>conectado o no se ha establecido enlace<br>con ningún dispositivo conectado. Por<br>otro lado, es posible que el puerto se haya<br>desactivado a través de la interfaz del<br>usuario. |
| Puertos SFP  | Verde (fijo)        | El puerto está activado y ha establecido<br>un enlace con un dispositivo conectado;<br>la velocidad de conexión es de 1000<br>Mbps.                                                                                         |
|              | Verde (parpadeante) | El puerto está transmitiendo/recibiendo<br>paquetes y la velocidad de conexión es<br>de 1000 Mbps.                                                                                                    |
|              | Ámbar (fijo)        | El puerto está activado y ha establecido<br>un enlace con un dispositivo conectado;<br>la velocidad de conexión es de 100 Mbps.                                                                                             |
|              | Ámbar (parpadeante) | El puerto está transmitiendo/recibiendo<br>paquetes y la velocidad de conexión es<br>de 100 Mbps.                                                                                                    |

# Especificaciones

| N/A | No hay ningún cable de red activo<br>conectado o no se ha establecido enlace<br>con ningún dispositivo conectado. Por<br>otro lado, es posible que el puerto se haya<br>desactivado a través de la interfaz del<br>usuario. |
|-----|----------------------------------------------------------------------------------------------------|

### LED de modo PoE

| LED          | Color        | Indicación                                                                                                    |
|--------------|--------------|----------------------------------------------------------------------------------------------------|
| Puertos RJ45 | Verde (fijo) | El puerto está activado y proporciona alimentación al dispositivo conectado.                                                                                                    |
|              | Ámbar (fijo) | Se ha detectado un estado anómalo en<br>el producto: por ejemplo, un estado de<br>sobrecarga.                                                                                                    |
|              | N/A          | No hay ningún cable de red activo<br>conectado o no se ha conectado ningún<br>dispositivo alimentado (PD) PoE. Por otro<br>lado, es posible que el puerto se haya<br>desactivado a través de la interfaz del<br>usuario. |

Manual del usuario Serie AXIS T85 PoE+ Network Switch © Axis Communications AB, 2017 - 2024 Ver. M7.2 Fecha: Diciembre 2024 Referencia T10114339